# eClass Student App 及 PowerLesson 2 學生用戶指南

## (一) <u>下載 eClass Student App 手機應用程式</u>

安裝 eClass Student App 方法(於下載程式中搜尋 eClass Student App):

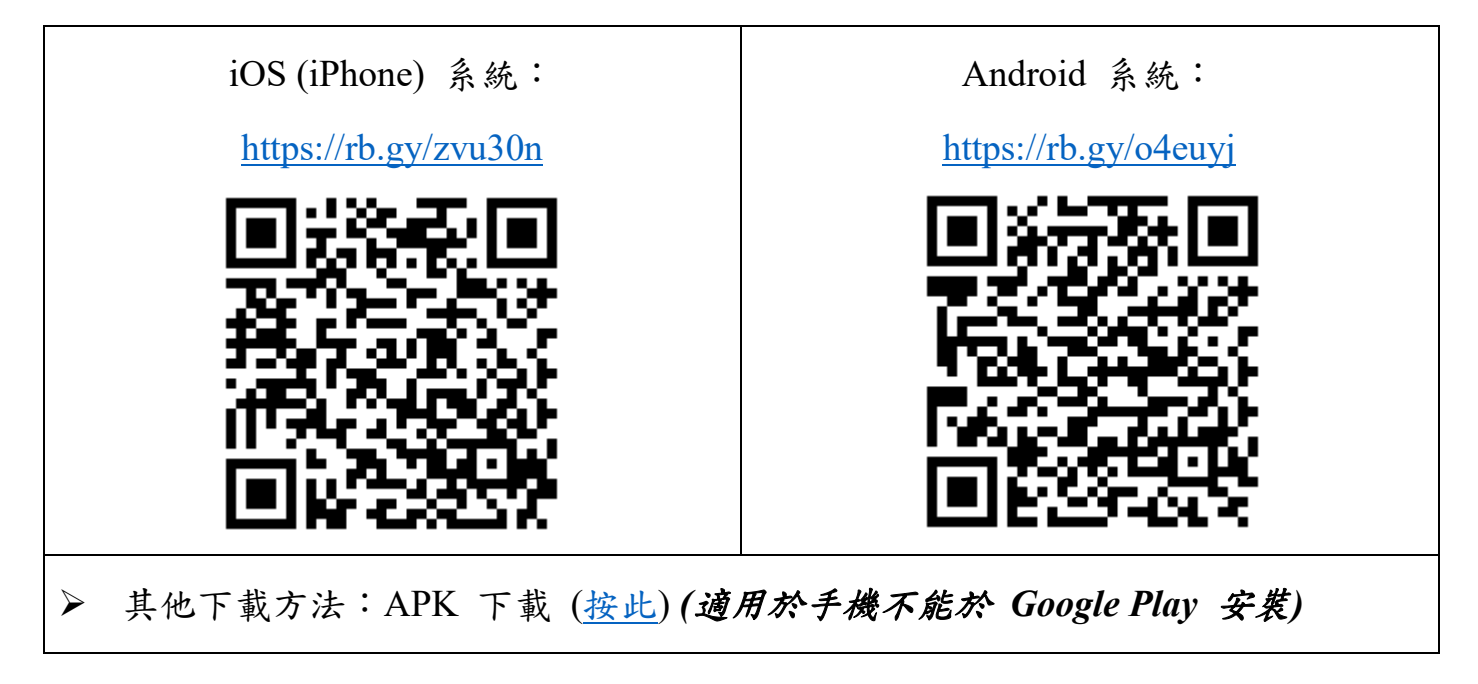

# (二) <u>下載 PowerLesson 2 手機應用程式</u>

安裝 PowerLesson 2 方法(於下載程式中搜尋 PowerLesson 2):

▶ 請注意: PowerLesson 2 手機應用程式只適用於 iOS 系統

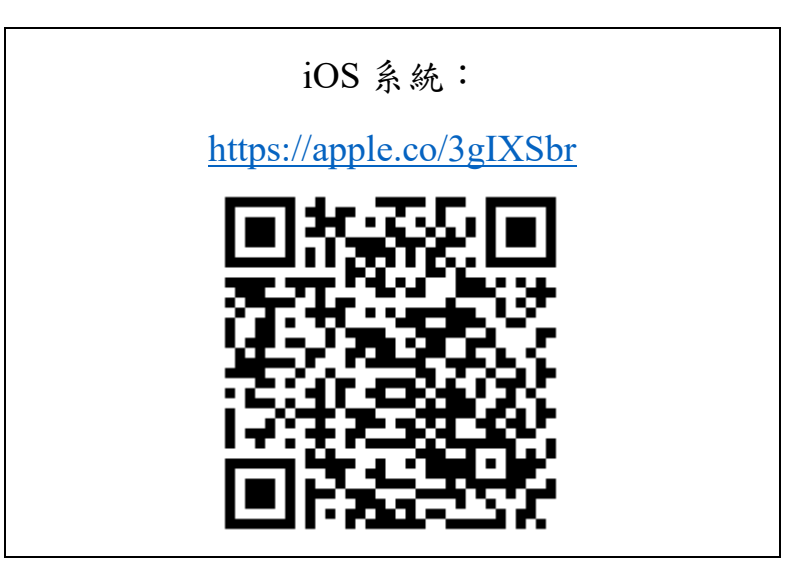

### (三) eClass Student App 應用程式的登入名稱及密碼

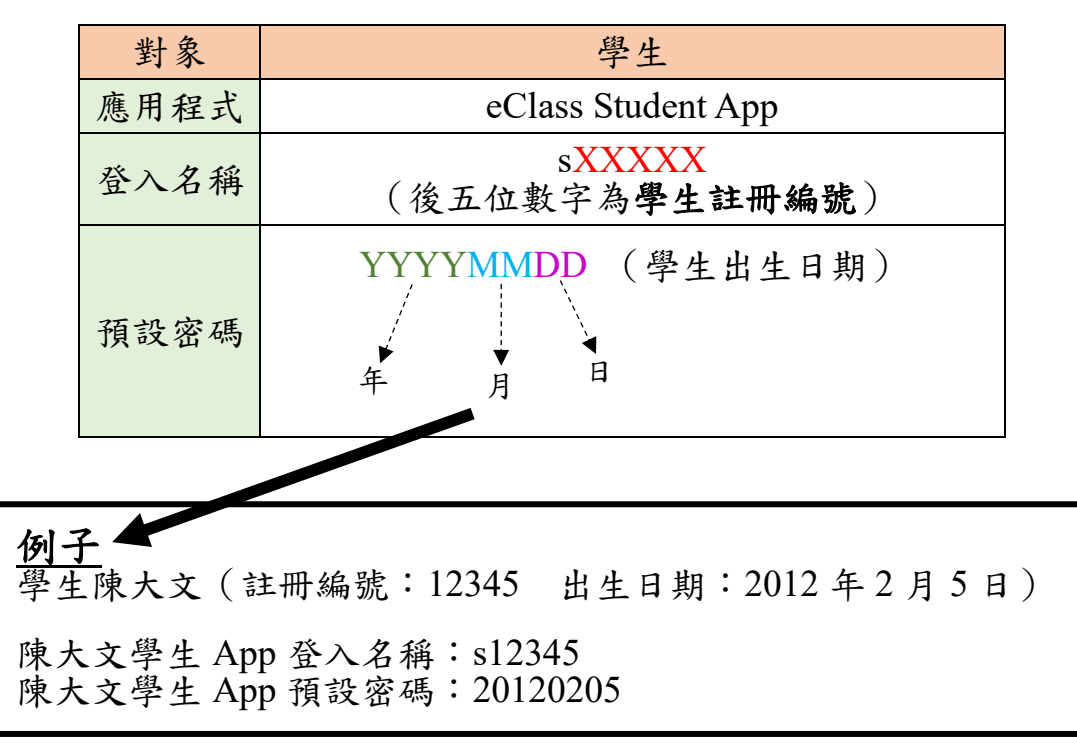

備註:

- 家長可自行修訂密碼,修定後請好好保存新密碼,以免影響日後登入帳戶 (密碼需依照英文字母大楷及小楷輸入)
- 學校會為每位學生設置 eClass 戶口,如家長有兩名子女在本校就讀,便會分別有兩個家長戶口及兩個學生戶口
- 二至五年級學生可參考<u>舊學生手冊學籍表上</u>/<u>成績表上</u>的註冊編號(請參考下 圖)

↓↓ 成績表上的註冊編號 ↓↓

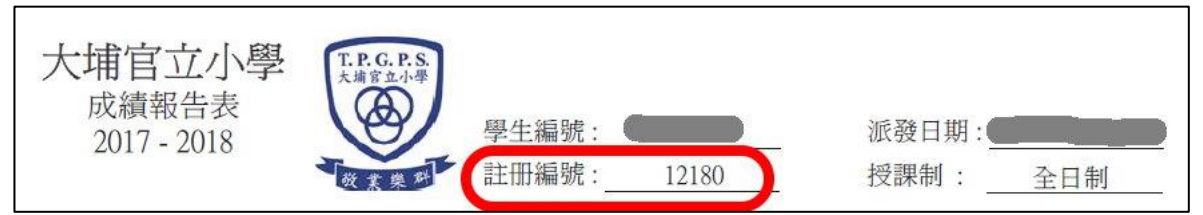

#### ↓↓<u>舊學生手冊學籍表上</u>的註冊編號 ↓↓

| 學籍 | 香登記簡表                      | 日期:           |
|----|----------------------------|---------------|
|    | 學生編號:                      | 回             |
| 學  | 註冊編號: 19543                | ー 近<br>相<br>月 |
|    | 姓名 (中文): (中文): (英文): (英文): |               |
|    | 性別 : ● 班級 : ●              | 不得超過六個月       |
|    | 出生地點: 🌑                    |               |
|    | 出生日期:                      | ·             |
| 生  | 入本校日期:                     |               |